# Microsoft Teams: Video conferencing

Last Modified on 10/04/2024 9:06 am EDT

This article reviews video conferencing features within Microsoft Teams.

#### See also:

- Microsoft Teams: Accessibility features
- Microsoft Teams: File storage and sharing
- Microsoft Teams: Instant messaging

## **Direct call**

- 1. Open Microsoft Teams
- 2. Click the Calls icon 📞
- 3. In the top-left search box, type in the individual's name
- 4. Click the result and click Call

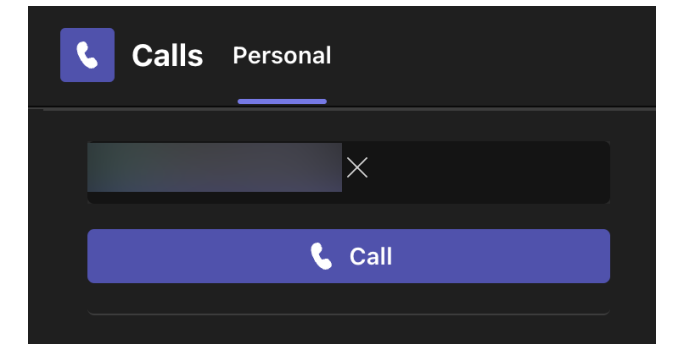

# Join a meeting

#### From a meeting invite

- 1. Open Outlook
- 2. Click the Calendar icon
- 3. Double-click the meeting invite
- 4. Click Join Teams meeting
- 5. Microsoft Teams should automatically open

### From Microsoft Teams

- 1. Open Microsoft Teams
- 2. Click the Calendar icon
- 3. Select the meeting
- 4. Click Join

| 11                     | 12                                          |   |
|------------------------|---------------------------------------------|---|
| Wednesday              | My calendar                                 |   |
|                        |                                             |   |
|                        | September 11 9:30 AM – 10:00 AM             |   |
|                        | Join 🗸 Accepted 🗸                           |   |
| Microsoft Teams Meetir | Microsoft Teams Meeting                     |   |
|                        | ← https://teams.microsoft.com/l/meetup-join | O |
|                        | $(\bar{r})$ Chat with participants          |   |
|                        | e Organizer                                 |   |

# Video conferencing controls

- Meeting controls overviews
- Sharing your screen
- Video controls

# **Questions?**

If you have any additional questions or problems, don't hesitate to reach out to the Help Desk!

Phone: 610-526-7440 | Library and Help Desk hours Email: help@brynmawr.edu | Service catalog Location: Canaday Library 1st floor